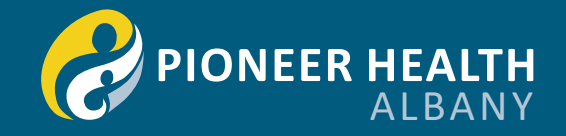

# Guide to completing the online new patient registration form.

If you are a new patient who has booked an appointment at Pioneer Health, you will be prompted to fill out our New Patient Registration form. You can do this by either;

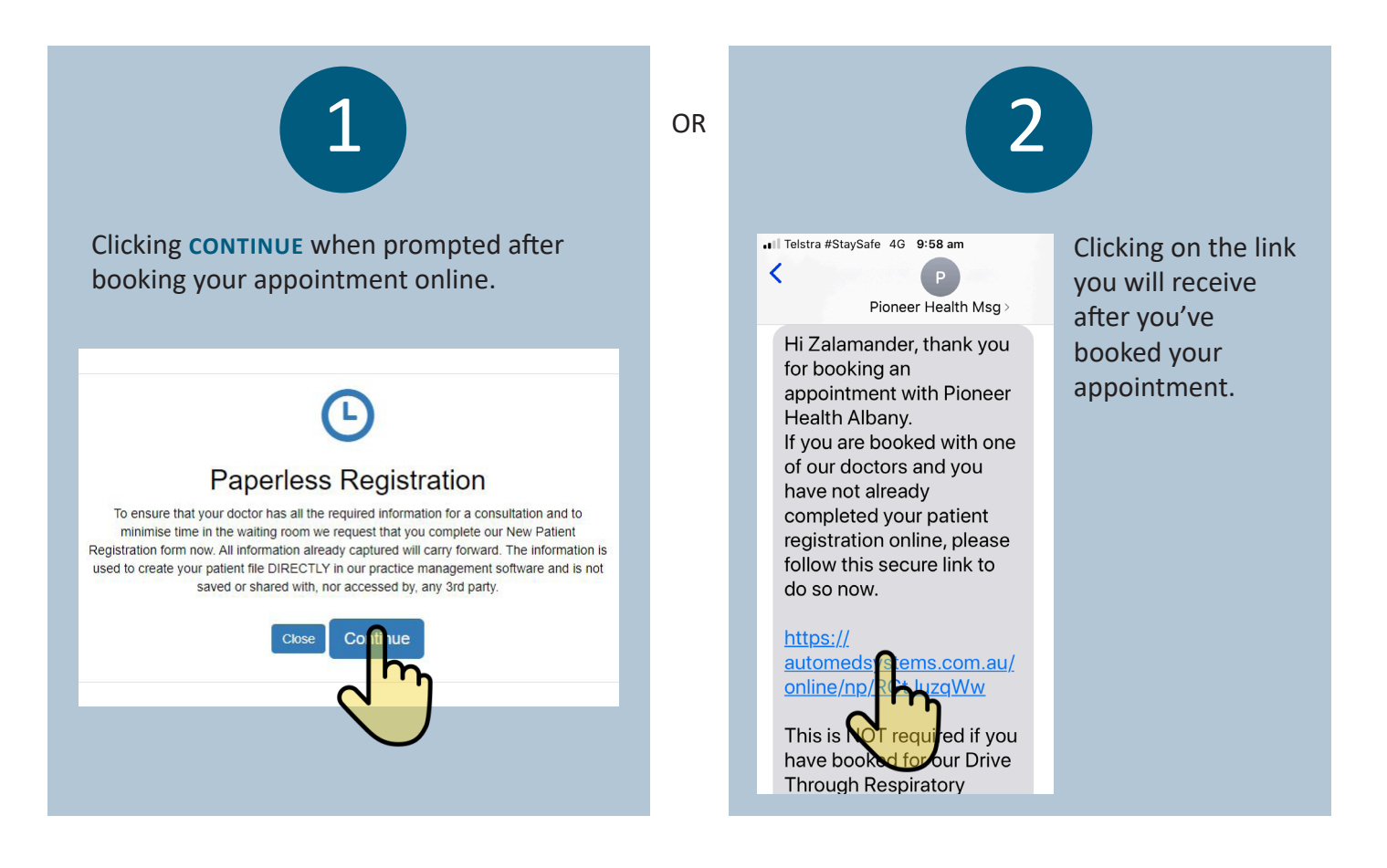

# Continue through the prompts, filling out the fields as required.

| New Patient Registration                                                                                   | ×         | New Patient Registration                                                                                                    | New Patient Registration                                                                                                    |
|----------------------------------------------------------------------------------------------------|-----------|----------------------------------------------------------------------------------------------------|----------------------------------------------------------------------------------------------------|
| Step 1<br>Title *<br>Mr.<br>First Name *<br>Zalamander<br>Middle Name<br>Test<br>Last Name *<br>Zeus       | Next IG • | Next 10°         Step 2         Date of birth *         1 < January < 1990                                                                                                    | Pack       Next 10°         Step 3       Medicare No.         2222211111       Line No.         1       Valid To         01-2022       Do you have a Concession Card ?                  |
| New Patient Registration                                                                                   | ×         | New Patient Registration                                                                                                    | New Patient Registration                                                                                                    |
| Or Back<br>Step 5 Home address. Search your address here Address * 5 Lorax Lane Suburb * Albany Postcode * | Next IO   | Image: Next 10°         Step 7         Home Phone         Enter Home Phone         Work Phone         Enter Work Phone         Mobile *         0402914370         Image: Note the product operation are by SMB and og and for the sector operation. | Image: Step 8       Next #37         Step 8       Emergency Contact         First Name *       Enter First Name         Last Name *       Enter Last Name         Contact No. *       * |
| Postcode *<br>6330                                                                                         | _         | I consent to the practice contacting me by SMS and or email for the<br>purposes of health information and appointment reminders.                                                                                                    | Enter Contact No.                                                                                                    |

# Continue through the prompts, filling out the fields as required.

| I New Patient Registration                  | New Patient Regis                                                    | stration                                                                      | New Patient Registration                                                                |
|---------------------------------------------|----------------------------------------------------------------------|-------------------------------------------------------------------------------|-----------------------------------------------------------------------------------------|
| ै ि Back<br>Step 9                          | ন্টা Back<br>Demographic - Step 11                                   | Next 107                                                                      | گ∎Back Next لاک<br>Allergy - Step 12                                                    |
| Next of Kin<br>□ Same as emergency contact. | Marital Status *<br>Select                                           | ~                                                                             | Do you have any allergies or adverse<br>reactions to medication, products foods<br>etc? |
| Enter First Name Last Name *                | Occupation * Occupation                                              | _                                                                             | * <sup>○</sup> Yes <sup>○</sup> No                                                      |
| Contact No. *                               |                                                                      |                                                                               |                                                                                         |
| New Patient Re                              | egistration<br>Next t<br>No<br>* ○ Yes ○ No ○ NA<br>drink containing | I New Patie<br>♥ Back<br>Marketing - Step 16<br>How did you hear ab<br>Select | nt Registration                                                                         |

Close

### Terms & Conditions

#### Consent:

A copy of our Personal Health Information (Privacy) Policy is available on request.

Your personal information is kept private and secure, as required by federal and state privacy laws.

If you have any concerns please discuss them with your GP.

Pioneer Health uses emails for periodic health alerts and SMS services for appointment reminders, result notifications and correspondence; you may unsubscribe from these services at any time.

I consent to the disclosure and/or use of my personal health information by Pioneer Health and other health providers directly or indirectly involved in my personal health care or medical treatment.

Pioneer Health provides aggregated, de-identified health data to the WA Primary Health Alliance for population health review purposes.

A number of our GPs work at the Albany Health Campus Emergency Department. In the event that one of our patients present to the emergency department, our GPs working at ED may access their health record to provide optimal care. If you do not wish for this to occur, please advise reception or your GP

This data contains no information that is identifiable to an individual patient and is sent securely with encryption. For further information or to read our full privacy policy, please ask one of our friendly receptionists.

Be sure to scroll to the bottom of the Terms and Conditions screen to enter your response.

## Sign your name using your mouse or your finger. Click on SUBMIT FORM

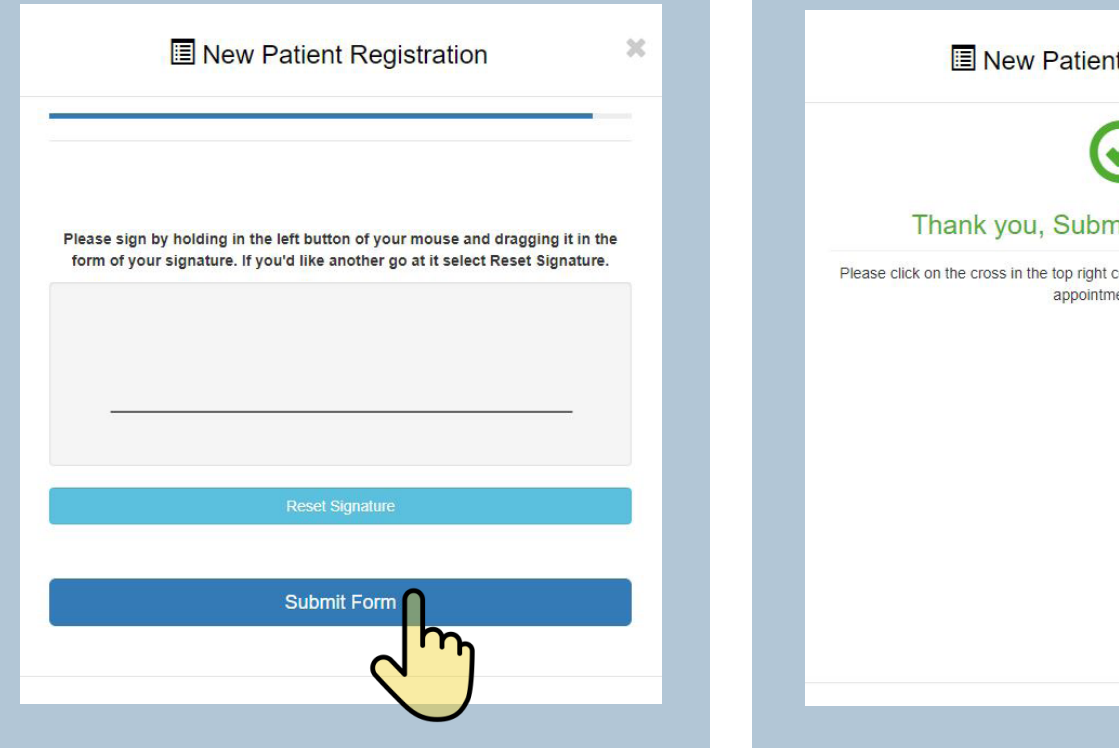

## You will see this message when you have successfully submitted your **New Patient Registration Form**

## New Patient Registration

30

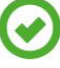

## Thank you, Submission Successful

Please click on the cross in the top right corner to close this screen and to view your appointment details.